State of Palestine بسو الله الرحمن الرحيم دولة فلسطين **Ministry of Education** وزارة التربية والتعليم D. G. of Assessment, Evaluation & Examinations الإدارة العامة للقياس والتقويم والامتحانات مدة الامتحان : ساعة الفرع: جميع الفروع ماعدا العلمي والصناعي منهن منهادة الدراسة الثانوية العامة "المرجمة المرجمة الم اليوم والتاريخ :الخميس2019/8/22 المبحث: تكنولوجيا المعلومات/ عملي مجموع العلامات (30) الطسة: الثالثة لعام 2019 ) علامة

ملاحظة : عدد أسئلة الورقة (ثلاثة) أسئلة، أجب عنها جميعا، جميع الصور مرفقة بمجلد على سطح المكتب

## السوال الأول: (10 علامات)

باستخدام برنامج الجداول الالكترونية (MS-Excel) صمم الجدول الآتي، ثم نفذ المهام التي تليه:

| Н | G                            | F        | Е                  | D           | С       | В        | A |   |
|---|------------------------------|----------|--------------------|-------------|---------|----------|---|---|
|   | فاتورة الكهرباء شهر (2019/4) |          |                    |             |         |          |   | 1 |
|   | 2019/4/1                     | التاريخ: |                    | <b>خو</b> ة | الاسم:  |          | 2 |   |
|   | • · · · ·                    | سعر      | de la constante de | القراءة     |         | 7.0 A.A. |   | 3 |
|   | المبلع للدفع                 | (KWH)    | كميه الاستهلاك     | الحالية     | السابقة | الشيقة   |   | 4 |
|   |                              | 0.45     |                    | 35970       | 36470   | 1        |   | 5 |
|   |                              | 0.45     |                    | 2480        | 1170    | 2        |   | 6 |
|   |                              | 0.45     |                    | 78070       | 77840   | 3        |   | 7 |
|   |                              |          |                    |             |         |          |   | Q |

1. أدخل بيانات الجدول السابق وبالتنسيق الذي أمامك (المحاذاة، الحدود، التظليل)

أحسب كمية الاستهلاك، والمبلغ للدفع لكل شقة.

لون خلايا كمية الاستهلاك باللون الأحمر والتي تزيد عن (500)كيلووط.

. رتب الشقق حسب قيمة كمية الاستهلاك للدفع تنازلياً.

5. مثّل الشقق والمبلغ للدفع بيانياً باستخدام التمثيل البياني بالأعمدة (بحيث تظهر في نفس ورقة العمل).

6. حماية الخلايا المصنف بكلمة مرور "1111".

7. احفظ الجدول داخل مجلدك على سطح المكتب باسم " فاتورة الكهرباء ".

السوال الثاني: ( 10 علامات) باستخدام برنامج (MS – Access) صمم ما يلي : 1 – أنشئ قاعدة بيانات باسم (السياحة) ، واحفظها في مجلدك الخاص. 2 – أنشئ الجداول الآتية : أ) جدول شركة الطيران : ويشمل الحقول (رقم الشركة، اسم الشركة، الدرجة السياحية) أ) جدول المسافر : ويشمل الحقول (رقم المسافر، اسم المسافر، رقم جواز السفر) ب) جدول المسافر : ويشمل الحقول (رقم المسافر، اسم المسافر، رقم جواز السفر) ب) جدول الرحلات : ويشمل الحقول (الرقم التسلسلي، رقم الشركة، رقم معاذل الميادية الإقلاع، وقت الإقلاع، خط السير) 2 – أنشئ العلاقات والروابط بين الجداول في قاعدة البيانات. 4 – أدخل بيانات في الجداول السابقة تشمل بيانات : ثلاث شركات طيران، ثلاثة مسافرين ، ثلاثة بيانات لجدول الرحلات. 5 – صمم استعلام يعرض اسم المسافر، رقم جواز السفر، اسم الشركة، تاريخ الإقلاع).

لاحظ الصفحة التالية

(2) يتبع صفحة (2)

لتحميل المزيد من الملفات زورونا على <mark>موقع المكتبة الفلسطينية الشاملة</mark> www.sh-pal.com

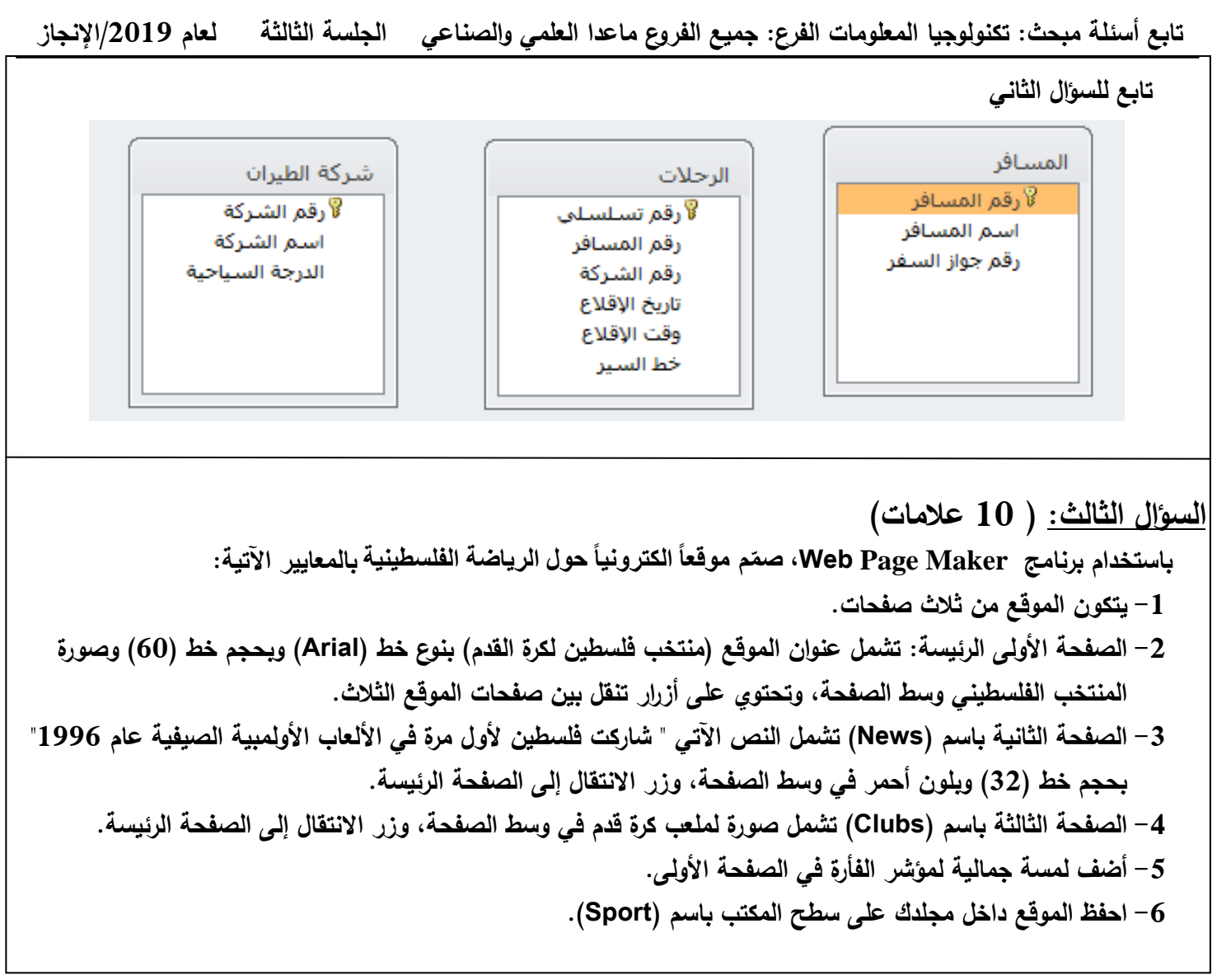

انتهت الأسئلة